## MAC OS - Como configurar Rede sem fio "Univates-Professores"

## Instruções:

Este procedimento deverá ser executado em seu Macbook pessoal que utiliza a rede wireless "Univates-Professores":

1. Ative a rede clicando no "**ícone de rede**" que fica perto do relógio, e depois clicar na opção "**Ativar Wi-Fi**" conforme mostra a figura abaixo.

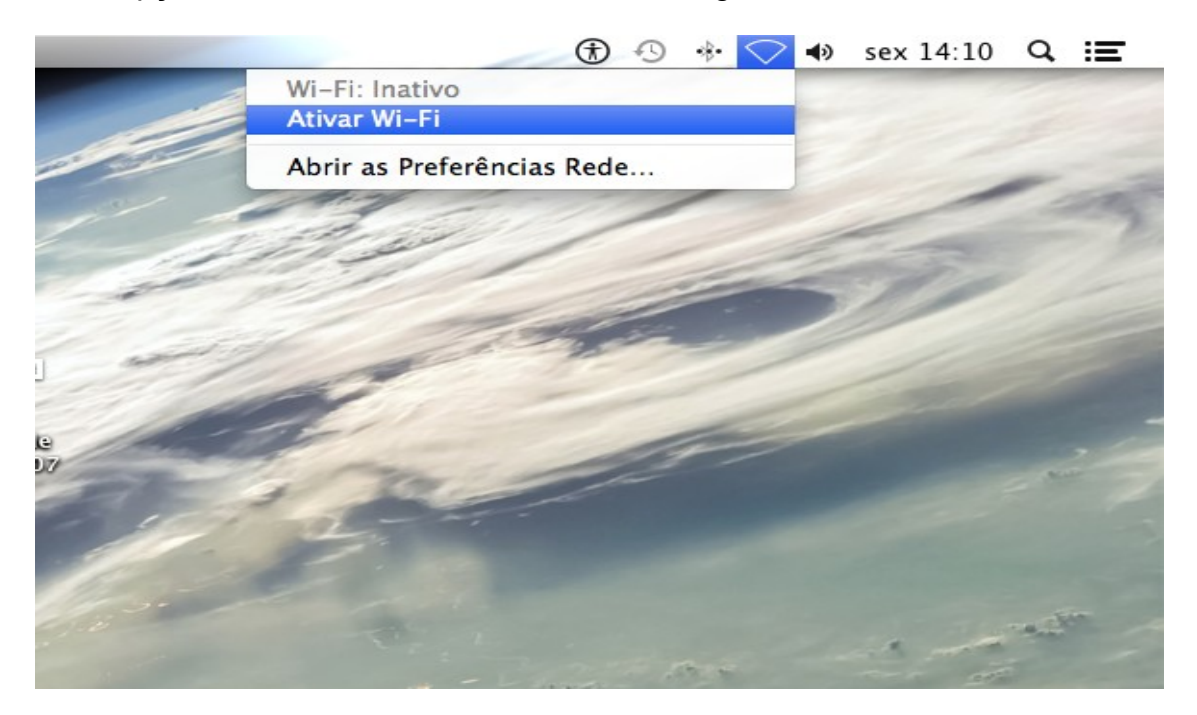

2. Com a sua rede já ativada, as redes sem fio disponíveis aparecerão. Agora, clique na rede "**Univates-Professores**".

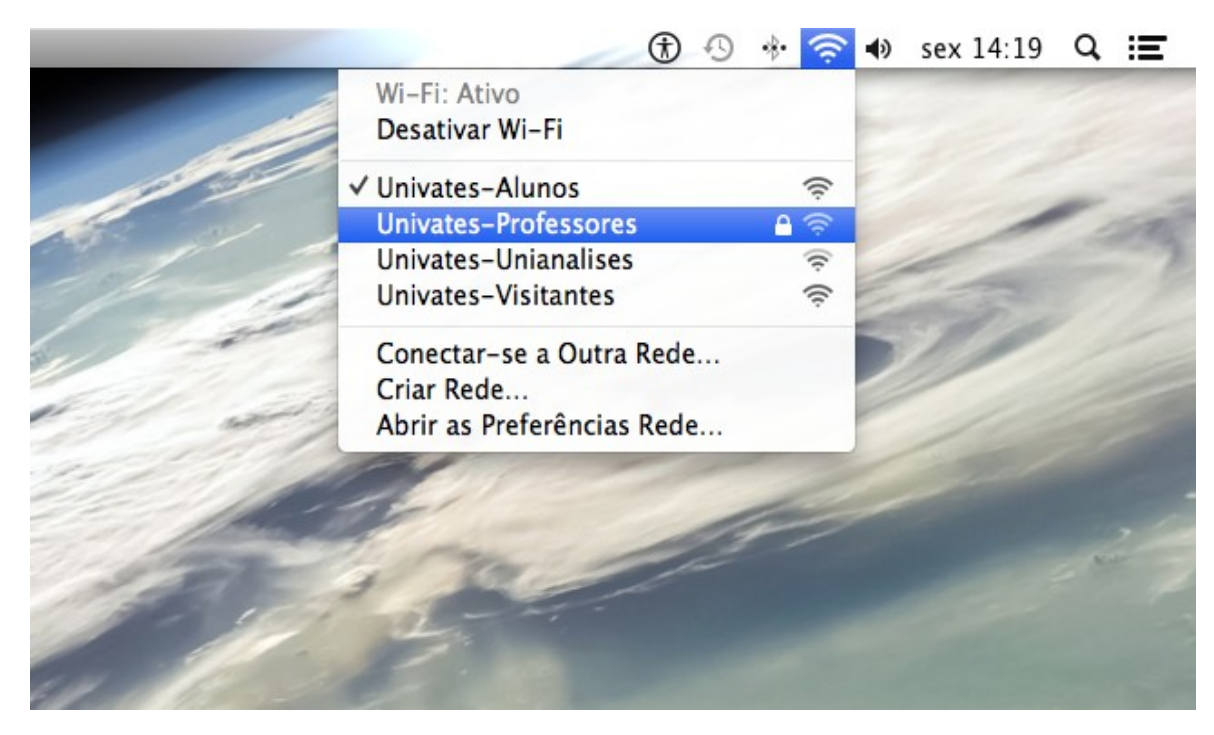

 Para finalizar, digite o seu usuário e senha nos campos Nome de usuário e Senha e depois, clique no botão Conectar. O usuário é o login do seu e-mail @univates. Por exemplo: para o e-mail joaosilva@univates.br deve-se digitar *joaosilva* no campo Nome de usuário. A senha é a mesma usada para retirar livros, acessar email, etc.

| Nome de usuário:<br>Senha:<br>Mostrar senha<br>Memorizar esta rede | A rede Wi-F<br>credenciais | Fi "Univates-Professores" exige<br>empresariais WPA. |
|--------------------------------------------------------------------|----------------------------|------------------------------------------------------|
| Senha:<br>Mostrar senha<br>Memorizar esta rede                     | Nome de usuário:           |                                                      |
| Memorizar esta rede                                                | Senha:                     | Mostrar senha                                        |
|                                                                    |                            | Memorizar esta rede                                  |